# Open SWITCHdrive account

- 1. Open an Internet browser.
- 2. Type in the URL <u>https://drive.switch.ch</u> and click "Create account".

| SWITCHdrive                             |                     |    |        |
|-----------------------------------------|---------------------|----|--------|
| Service descripti<br>Sync and share fil | on:<br>25           |    |        |
|                                         | SWITCH edu-ID       |    |        |
| E-mail:                                 |                     |    |        |
| Password:                               | Enter your password | ۲  |        |
|                                         | Create account Logi | 'n |        |
|                                         | Forgot password?    |    |        |
|                                         |                     |    |        |
|                                         |                     |    | SWITCH |

3. Enter your first and last name and the email address of the FH Graubünden, choose a password and activate "I accept...". Then click on "Create user account".

| Switch_edu-ID                  |                                                                                                    | Hilfe           | DE ~  |
|--------------------------------|----------------------------------------------------------------------------------------------------|-----------------|-------|
| Registrierung                  |                                                                                                    |                 |       |
| <b>O</b><br>Erstellung         | E-Mail Verifizierung<br>Erstelle ein Konto                                                           | Aktivierung     |       |
| Vorname                        | Maxime                                                                                               |                 |       |
| Familienname                   | Muster                                                                                               |                 |       |
| Persönliche E-<br>Mail-Adresse | maxime.muster@fhgr.ch                                                                                |                 |       |
| Passwort                       |                                                                                                    | ۲               |       |
| Passwort<br>bestätigen         |                                                                                                    | ۲               |       |
|                                | <ul> <li>Ich akzeptiere die Nutzungsbedingur<br/>edu-ID.</li> <li>Benutzerkonto erstellen</li> </ul> | ngen von Switch |       |
|                                |                                                                                                    | Sw              | itch_ |

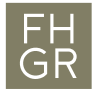

4. In the next window, enter the verification code that was sent to the e-mail address of the FH Graubünden and click on "Next".

| Registrierung                                                 |                                                                                                  |                               |
|---------------------------------------------------------------|--------------------------------------------------------------------------------------------------|-------------------------------|
| √<br>Erstellung                                               | e<br>E-Mail Verifizierung<br>E-Mail Verifizierung                                                | Aktivierung                   |
| <ul> <li>Registrierung er<br/>Verifizierungscode v</li> </ul> | folgreich. Bitte bestätigen Sie jetzt Ihre E-Mai<br>vurde soeben an <b>maxime.muster@fhgr.ch</b> | il-Addresse! Ein<br>gesendet. |
| Bitte geben Sie den \                                         | /erifizierungscode dieser Nachricht ein.                                                         | r                             |
| Verifizierungscode                                            |                                                                                                  |                               |
|                                                               |                                                                                                  | Weiter                        |

5. Enter the e-mail address of the FH Graubünden and click on "Login".

| Login für: SWITCH Cloud Service Platform  |                                 |       | 0      |
|-------------------------------------------|---------------------------------|-------|--------|
| Beschreibung des I<br>SWITCH Cloud Servic | <b>Dienstes:</b><br>re Platform |       |        |
|                                           | SWITCH edu-ID                   |       |        |
| E-Mail:                                   | Maxime.Muster@fhgr.ch           |       |        |
|                                           | Konto erstellen                 | Login | ]      |
|                                           |                                 |       |        |
|                                           |                                 |       | Switch |

6. Enter the password and click on "Login" again.

| Login für: SWITCH Cloud Service Platform |                                 |        |
|------------------------------------------|---------------------------------|--------|
| Beschreibung des<br>SWITCH Cloud Servi   | <b>Dienstes:</b><br>ce Platform |        |
|                                          | SWITCH edu-ID                   |        |
| E-Mail:                                  | Maxime.Muster@fhgr.ch           |        |
| Passwort:                                | ••••••                          |        |
|                                          | Login                           |        |
|                                          | Passwort vergessen?             |        |
|                                          |                                 |        |
|                                          |                                 | Switch |

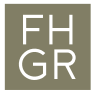

7. Click "Accept" in the next window.

| Einwilligung zur Freigabe von Personendaten                               |        |
|---------------------------------------------------------------------------|--------|
| SWITCH Cloud Service Platform<br>benötigt Zugang zu Ihren Benutzerdaten   |        |
| Der Dienst hat die folgenden Berechtigungen: > Abrufen persönlicher Daten |        |
| > Zusätzliche Informationen über diesen Dienst                            |        |
| Ablehnen                                                                  | Switch |

8. Click on "please Link it here" on the page displayed. Open this link in a new window.

# S₩ITCH

SWITCH Cloud Service Platform

## SWITCH Cloud Service Platform

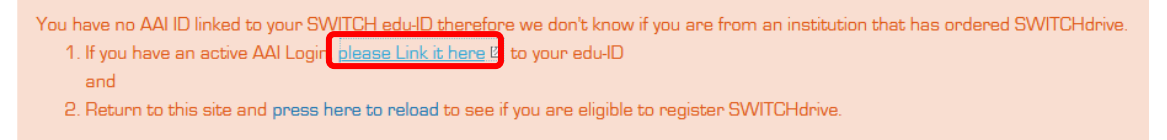

9. Select the FH Graubünden as the AAI organizational identity and click on "Next".

| Swit                | ch_edu-ID                                                                                                    | L                                                                          | Maxime                               | Abmelden                                      | Hilfe            | DE ~  |
|---------------------|----------------------------------------------------------------------------------------------------|----------------------------------------------------------------------------|--------------------------------------|-----------------------------------------------|------------------|-------|
| AAI Or              | rganisationsidentität verbinden                                                                                  |                                                                            |                                      |                                               |                  |       |
|                     | <b>1</b><br>Authentisierung                                                                                      | Bestätigun                                                                 | g der Ver                            | bindung                                       |                  |       |
| Um o<br>Orga<br>Anm | eine AAI Identität mit Ihrem Switcl<br>anisation aus, bei welcher Sie eine<br>nelde Knopf und authentisieren Sie | n edu-ID Konto zu verb<br>AAI Identität besitzen.<br>sich bei der ausgewäh | oinden, w<br>Klicken S<br>olten Orga | ählen Sie zue<br>Sie dann auf o<br>anisation. | rst die A<br>den | AI    |
| ER                  | FHGR - Fachhochschule Graubünde                                                                                  | n                                                                          |                                      | W                                             | edu-             |       |
|                     |                                                                                                    |                                                                            |                                      |                                               | Sw               | itch_ |

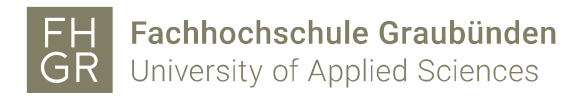

### 10. Log in with the account data of the FH Graubünden.

| SWITCHaai                                                                                                    | FH<br>GR  | Fachhochschule Graubünden<br>University of Applied Sciences |
|----------------------------------------------------------------------------------------------------|-----------|-------------------------------------------------------------|
| Fachhochschule Grau                                                                                                    | ıbünden L | ogin                                                        |
| Bitte melden Sie sich an, um auf den Dienst <b>SWITCH edu-ID</b><br>Registrierung zuzugreifen.                                |           |                                                             |
| Bitte geben Sie Ihren Benutzernamen und das Passwort ein und klicken Sie dann auf den <b>Login</b> Schalter, um fortzufahren. |           |                                                             |
| Benutzername:                                                                                                    | musterma  | xime                                                        |
| Passwort:                                                                                                    | •••••     | ••                                                          |
| ▶ Optionen zum Schutz der persönlichen Daten                                                                                  |           |                                                             |
|                                                                                                    |           |                                                             |

Bei Fragen oder bei Problemen (z. B. Passwort vergessen) wenden Sie sich bitte an den Support.

11. Select an option in the next window and click on "Accept".

|                                                                          |                                                                | FH<br>GR  | Fachhochschule Graubünden<br>University of Applied Sciences |  |
|--------------------------------------------------------------------------|----------------------------------------------------------------|-----------|-------------------------------------------------------------|--|
| SWITCHaai                                                                |                                                                | <u>On</u> | entreary entreprice estendee                                |  |
| Fachhochschule G                                                         | Graubünden Login                                               |           |                                                             |  |
| Sie sind dabei auf di<br>SWITCH edu-ID Re                                | iesen Dienst zuzugreifen:<br>e <b>gistrierung</b> von switch.c | :h        |                                                             |  |
| Beschreibung dieses<br>Erstellen Sie ein edu                             | Dienstes:<br>ID Benutzerkonto.                                 |           |                                                             |  |
| Zusätzliche Informat                                                     | tionen über diesen Dienst                                      |           |                                                             |  |
| An den Dier                                                              | nst zu übermittel                                              | nde I     | nformationen                                                |  |
| Name                                                                     | Maxime Muster                                                  |           |                                                             |  |
| Anzeigename                                                              | Maxime Muster                                                  |           |                                                             |  |
| Vorname                                                                  | Maxime                                                         |           |                                                             |  |
| Nachname                                                                 | Muster                                                         |           |                                                             |  |
| E-Mail Maxime.Muster@fhgr.ch                                             |                                                                |           |                                                             |  |
| Wählen Sie die Da<br>sein soll:                                          | uer, für die Ihre Entscheid                                    | ung zur l | Informationsweitergabe gültig                               |  |
| <ul> <li>Bei nächster</li> </ul>                                         | Anmeldung erneut frag                                          | jen.      |                                                             |  |
| Ich stimme zu, dass meine Informationen dieses Mal weitergegeben werden. |                                                                |           |                                                             |  |
| Erneut frage<br>Dienst weiterge                                          | n, wenn sich die Inform<br>geben werden.                       | ationer   | n ändern welche diesem                                      |  |
| <ul> <li>Ich bin einver<br/>diesen Diens</li> </ul>                      | erstanden, dass die selben<br>st weitergegeben werden.         | Informa   | ationen in Zukunft automatisch an                           |  |
| Diese Einstellung k<br>werden.                                           | kann jederzeit mit der Che                                     | ckbox aı  | uf der Anmeldeseite widerrufen                              |  |
|                                                                          | Ablehnen                                                       | Akzep     | tieren                                                      |  |

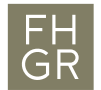

and

12. Confirm the data used with "Next" and then log in with the Switch edu-ID account data.

| AAI Organisationsidenti               | tät verbinden                                                                       |
|---------------------------------------|-------------------------------------------------------------------------------------|
|                                       |                                                                                     |
| 4 Authentisierun                      | g Bestätigung der Verbindung                                                        |
| Verwendete<br>Identität               | Persönliche Daten aus Ihrer AAI                                                     |
| Vorname                               | Maxime                                                                              |
| Familienname                          | Muster                                                                              |
| E-Mail-Adresse                        | maxime.muster@fhgr.ch                                                               |
| Organisationsidentität                | FHGR - Fachhochschule Graubünden Mitarbeiterin/Mitarbeiter<br>Maxime.Muster@fhgr.ch |
| Fahren Sie fort, wenn S<br>zustimmen. | ie der Verbindung dieser Daten mit Ihrer Switch edu-ID Identität                    |
|                                       | Abbrechen Weiter                                                                    |
|                                       | Switch                                                                              |

13. The data of the Switch edu-ID account is displayed in the next window. Return to the page of the "Switch Cloud Service Platform" and click on "press here to reload".

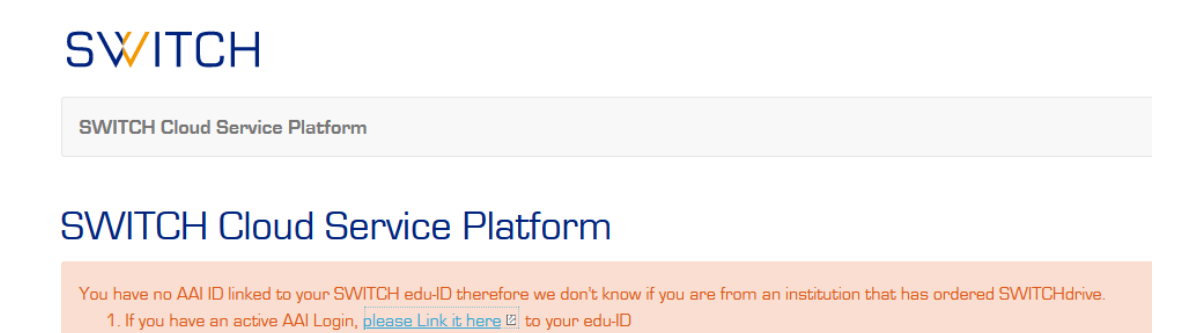

2. Return to this site and press here to reload to see if you are eligible to register SWITCHdrive.

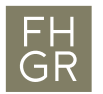

14. Click "Accept" in the next window.

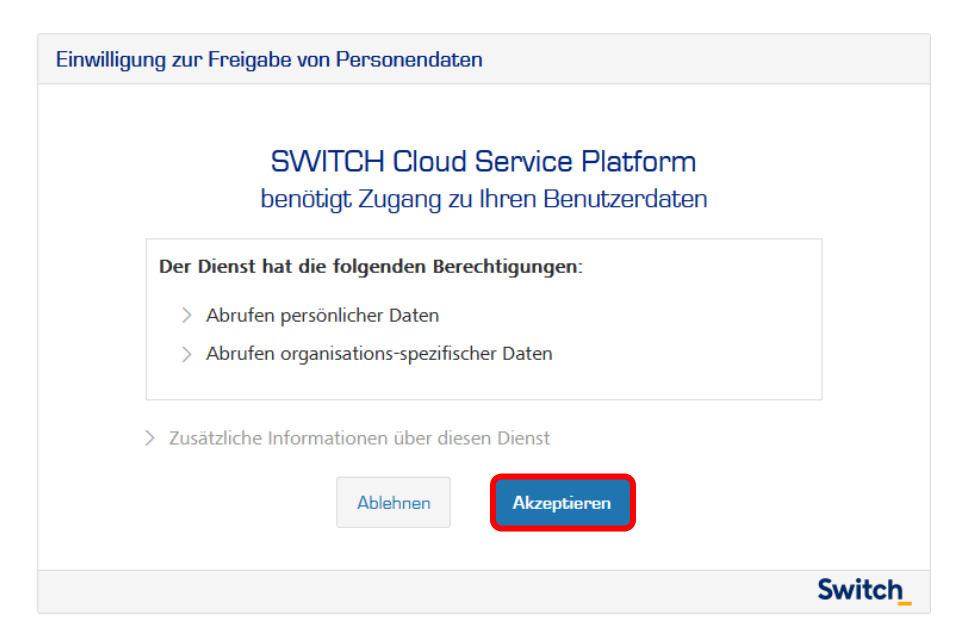

15. Click on "Register for SWITCHdrive" and activate the checkbox "I accept the..." and click on "register".

### SWITCH Cloud Service Platform

Welcome Maxime Muster,

this is the SWITCH Cloud Service Platform where you can discover and register for the Cloud Services at SWITCH. To access a service you can use your SWITCH edu-ID - the credential you used to access this site. The colors below indicates, if you can use the Service or not.

- Green means you can use the service right away.
- Blue means you can use the service but will have to register first.
- Orange means that you need a voucher to use the service. Please contact your organization administrator to get a voucher.
- Red means the service is not available to your institution. Please make sure you have all your institutional AAI accounts linked 🗉 to your Edu-ID.
- Grey means the service is in maintenance mode and you can't use it at the moment.

# SWITCHfilesender Image: Switchfilesender Switchfilesender <t

### SWITCH Cloud Services:

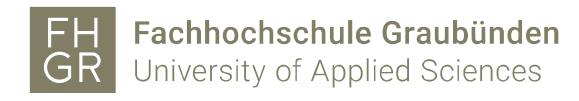

- 16. The account is now set up. To log in the next time, go to https://drive.switch.ch/ and enter the login details of the Switch edu-ID account.
- 17. When you first enter SWITCHdrive, a welcome screen will be shown. Close it and you will see your SWITCHdrive data.

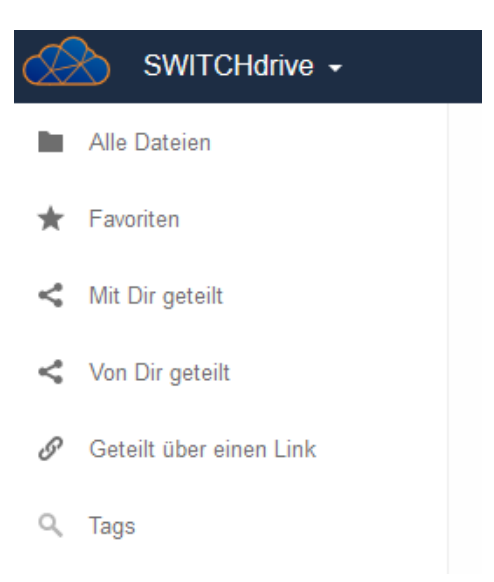